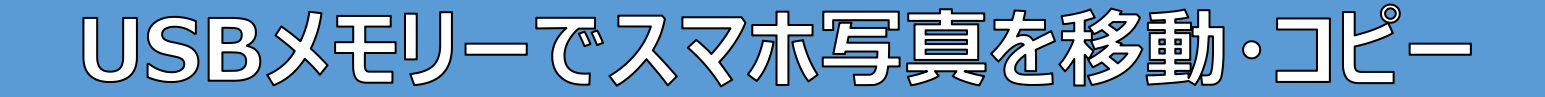

用意するもの **①**USBメモリー

#### スマホに直接接続できるこんなUSBメモリーもあります

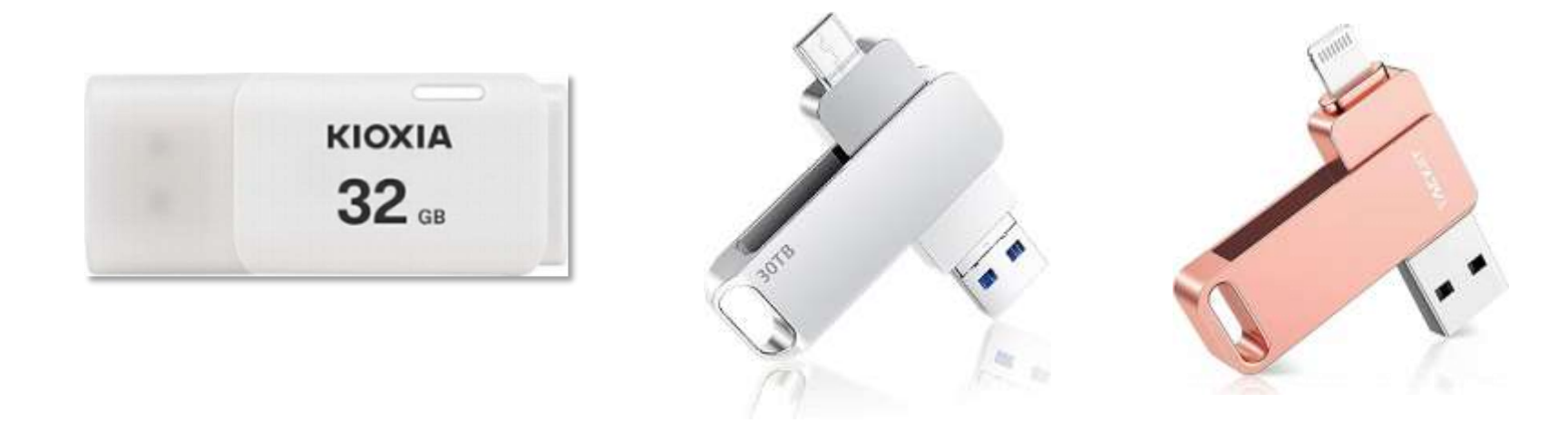

#### ※保存データフォーマット形式が大型Dataファイルが 保存できる形式でフォーマットされた下記のもの ・FAT32 または ・exFAT

自分で確認、再フォーマット可能です。やり方は別ページにて

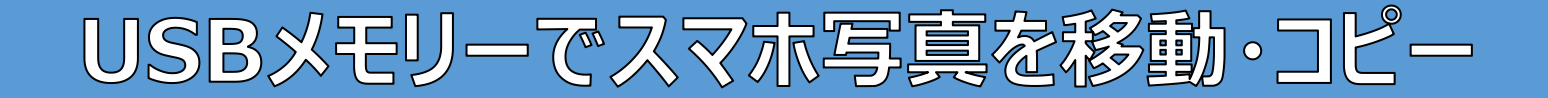

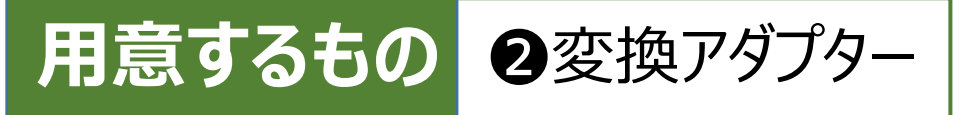

#### タイプAのUSBメモリーを、スマホの接続口に接続するアダプター

A - C変換アダプター

Lightning 端子 – A変換アダプタ

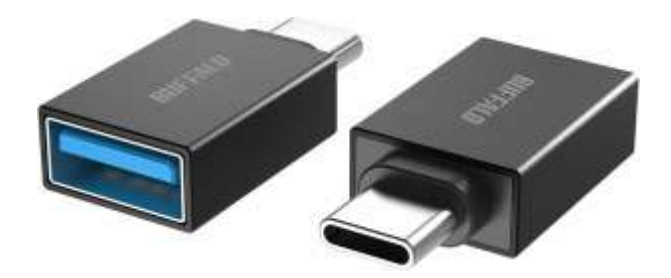

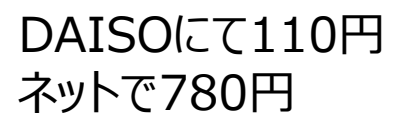

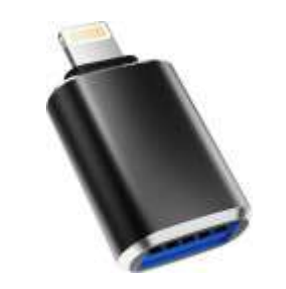

ネットで655円

ネットで1,199円

充電も可能型

## スマホ写真を移動・保存(バックアップ) (iPhone編)

### 用意するもの

### iPhone標準アプリ『写真』と『ファイル』

#### ※iPhoneスマホには、ほぼ標準的に搭載されているアプリです

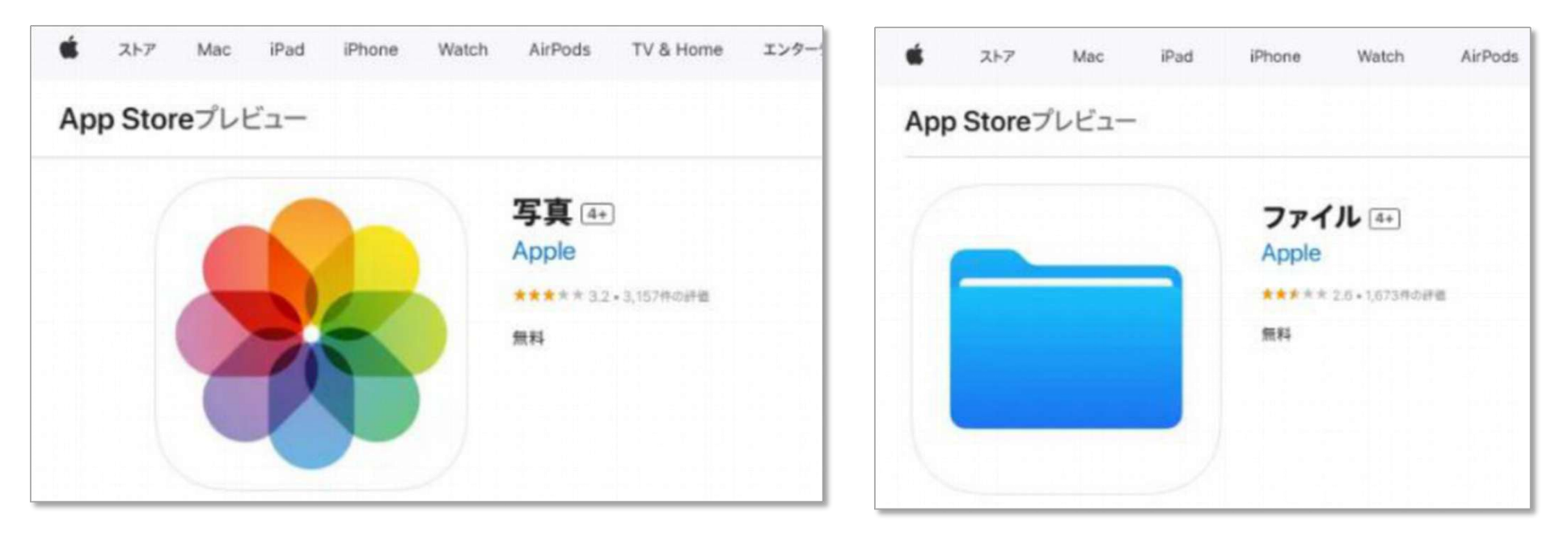

もし『写真』と『ファイル』がスマホの中かから、見つけられない時は、App ストア 🔗 で『写真』と『ファイル』 と検索してみてください。

・既にインストール済みの場合は『開く』とします。

・未インストールの場合は『インストール』とします。

# スマホ写真をUSBメモリーに保存(バックアップ)(iPhone編1/2)

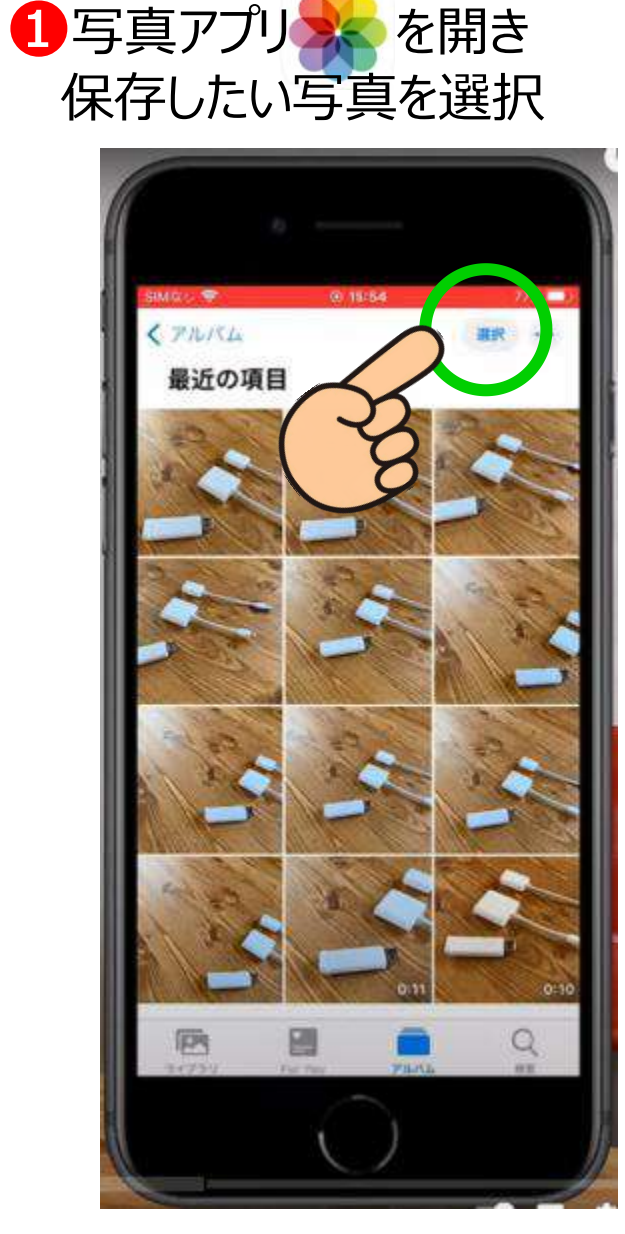

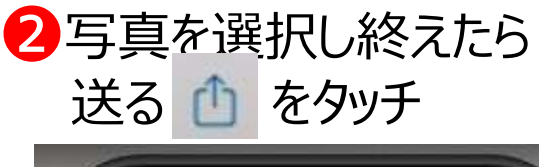

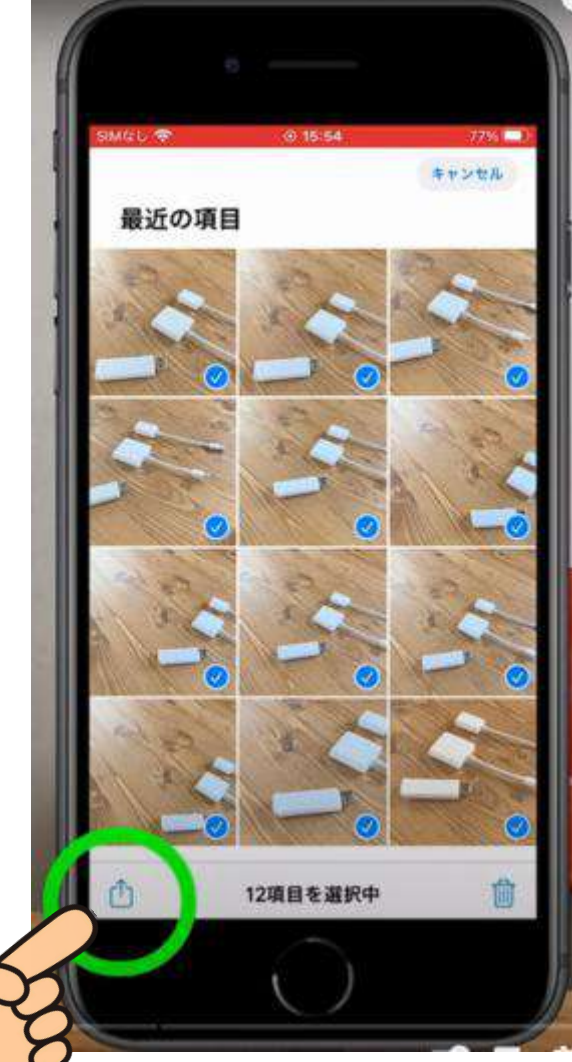

#### ❸"ファイル"に保存をタッチ

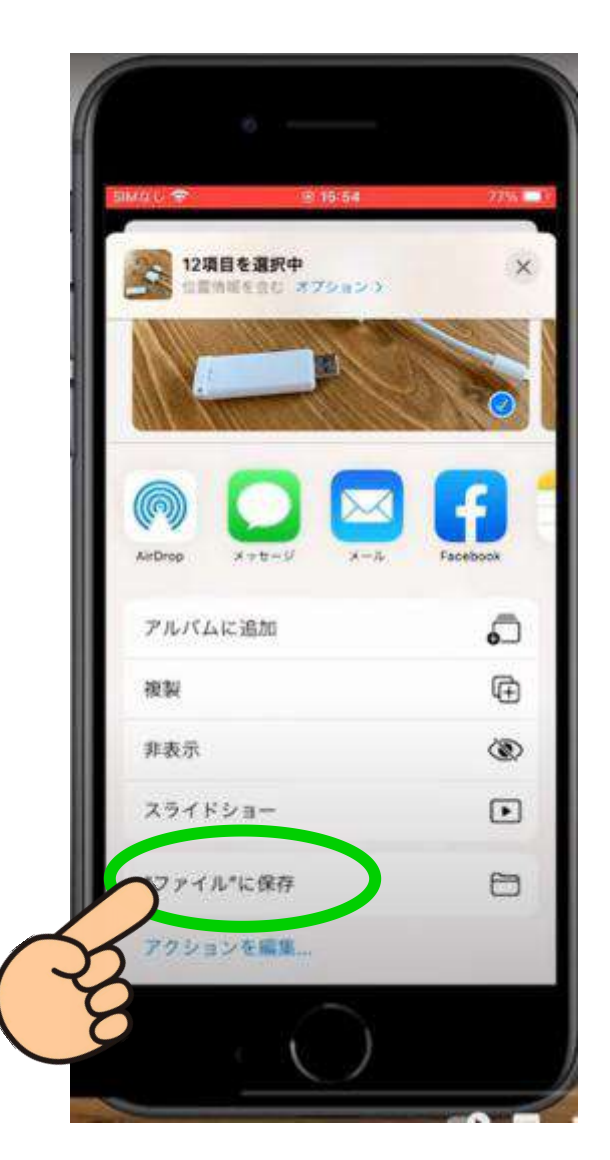

## スマホ写真をUSBメモリーに保存(バックアップ)(iPhone編2/2)

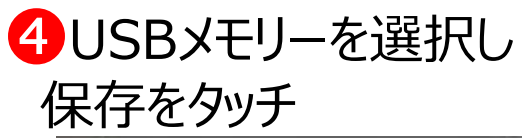

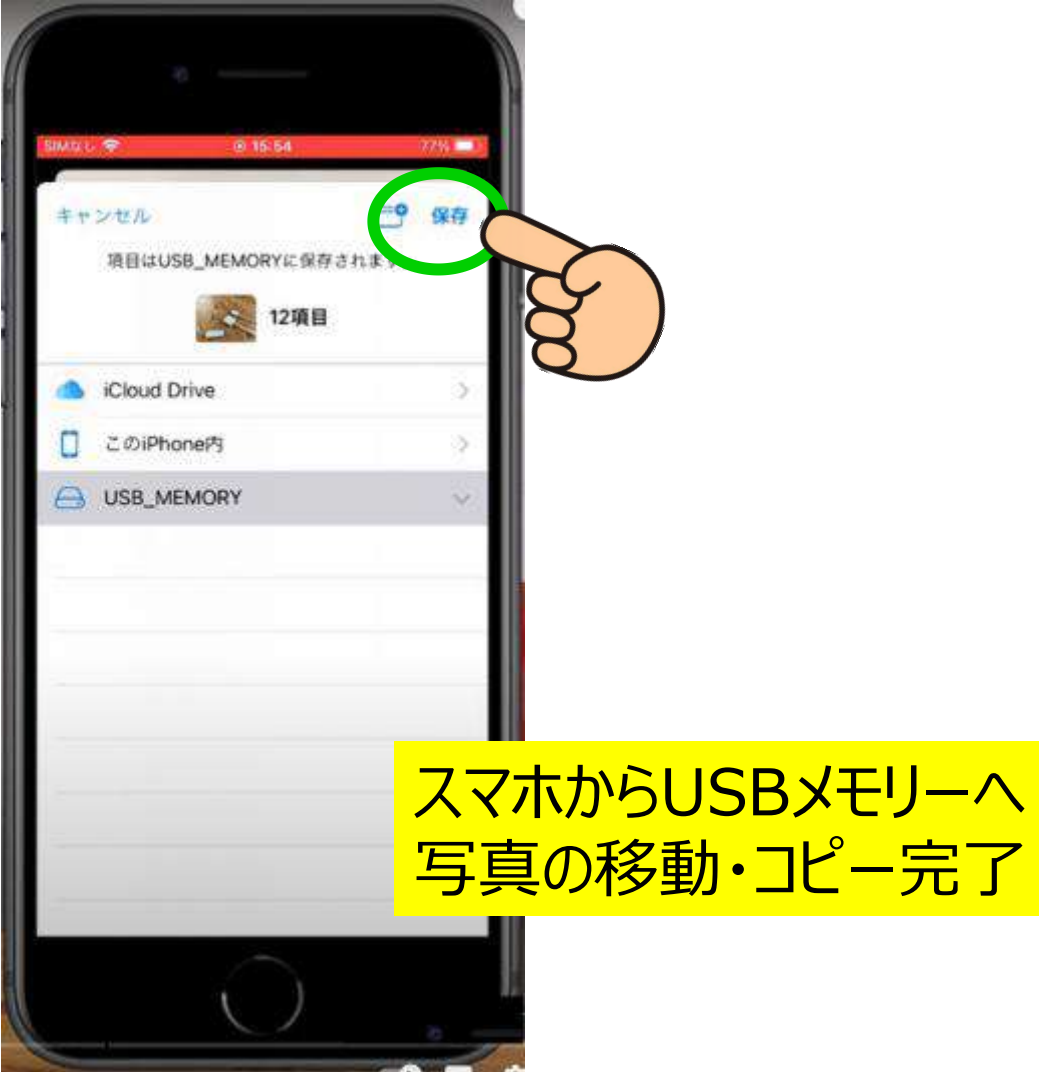

# USBメモリーからスマホに写真保存(バックアップ)(iPhone編1/2)

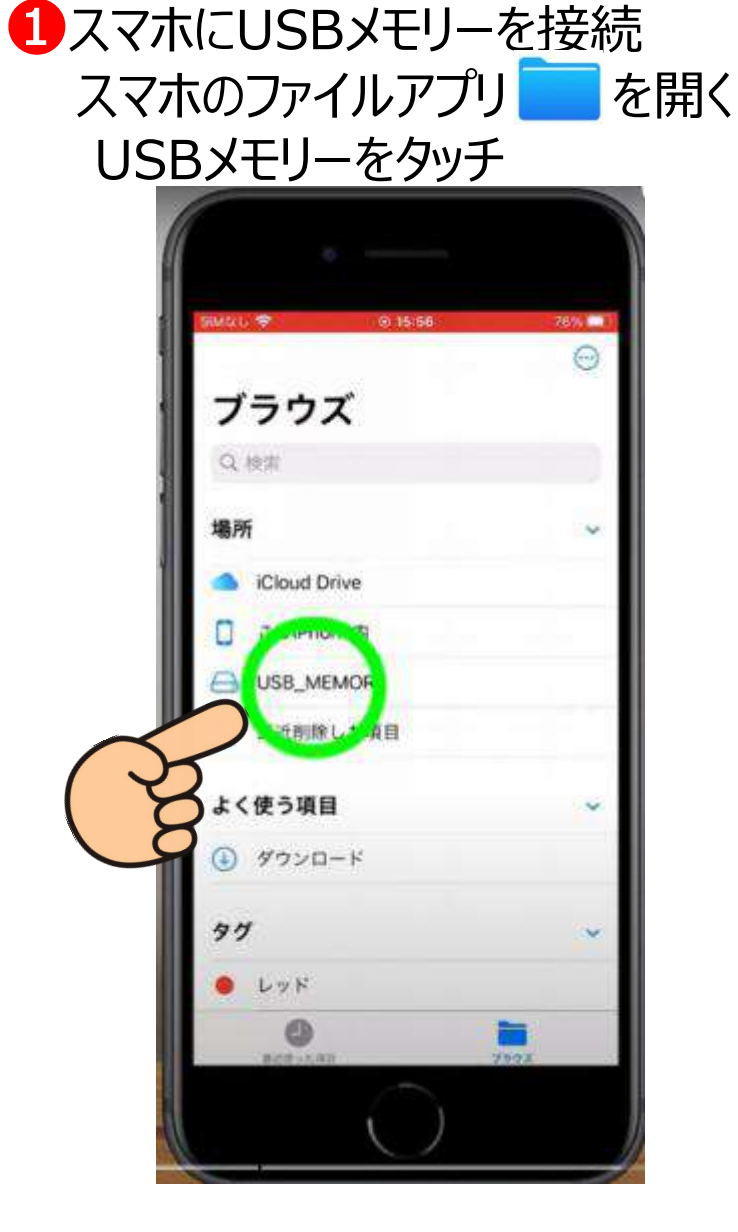

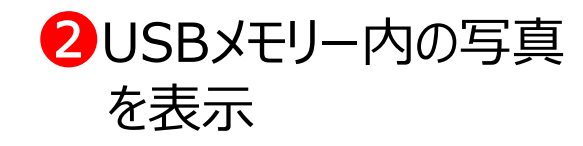

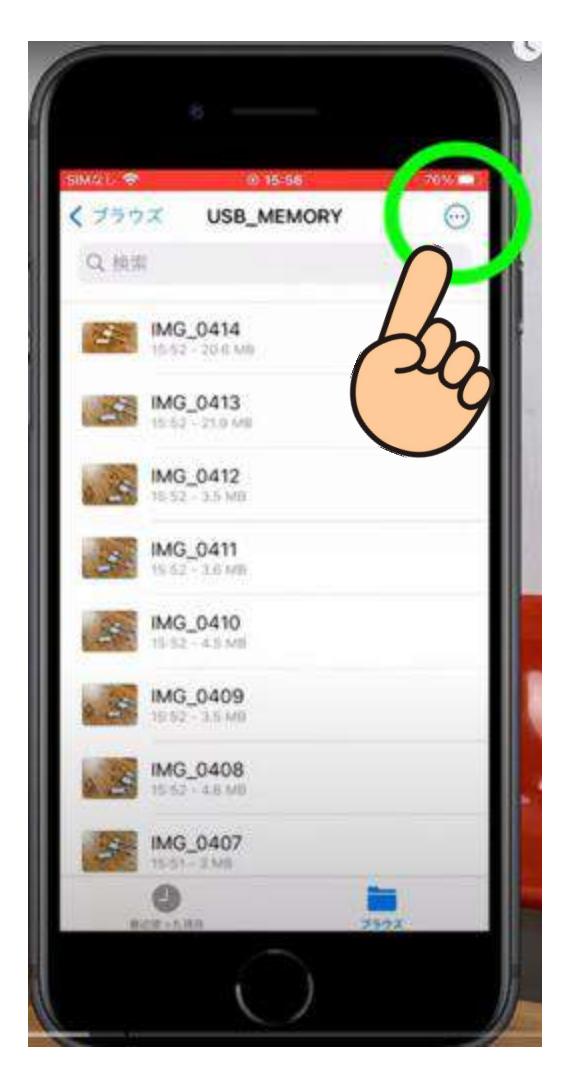

#### ●画面右上 ─ を タッチ後『選択』をタッチ

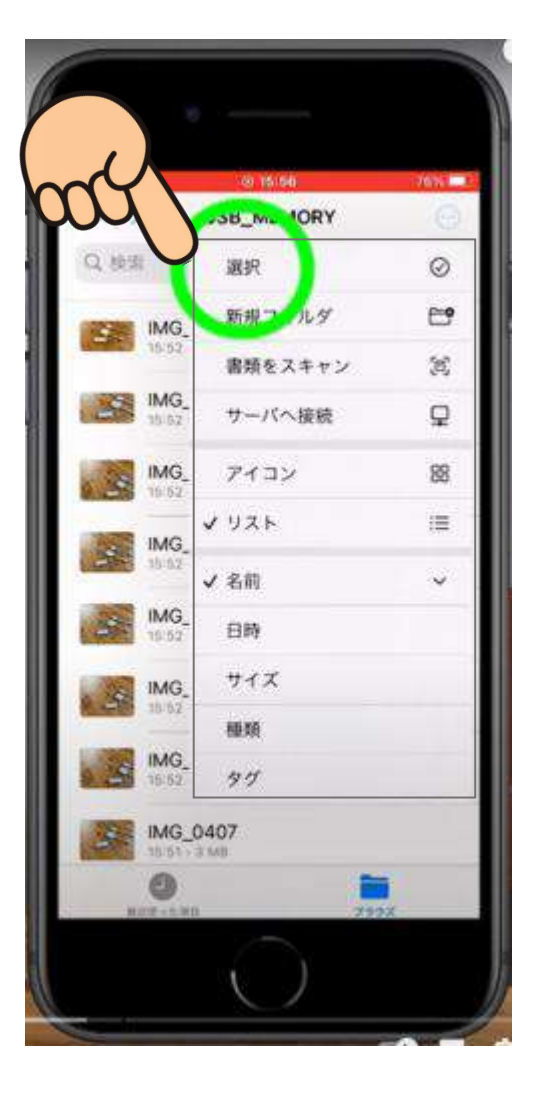

# USBメモリーからスマホに写真保存(バックアップ)(iPhone編1/2)

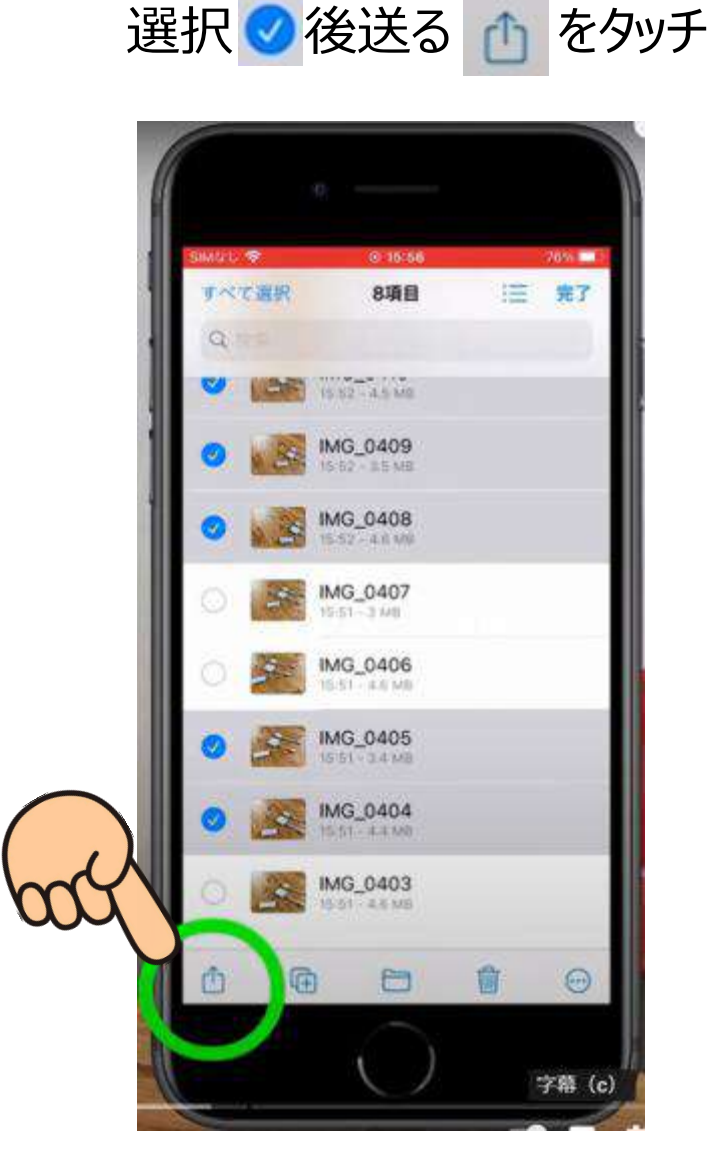

**4**スマホに保存したい写真を

#### 5 選択した項目を保存 🙂 をタッチ

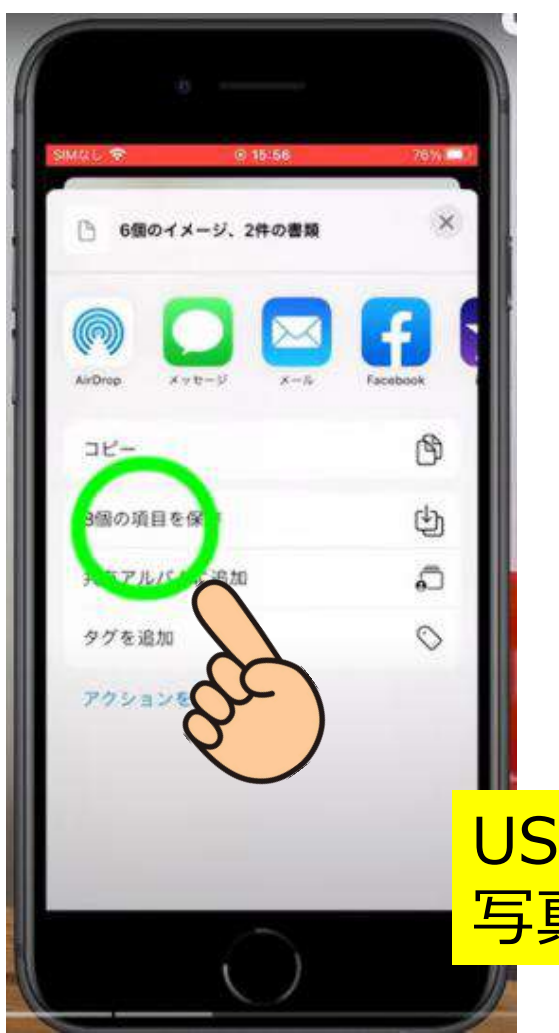

USBメモリーからスマホへ 写真のコピー保存完了

### スマホ内のごみ箱データもスッキリ削除 (iPhone編)

### スマホ内の写真データで不要となり一旦ゴミ箱に入れたデータもスッキリ削除

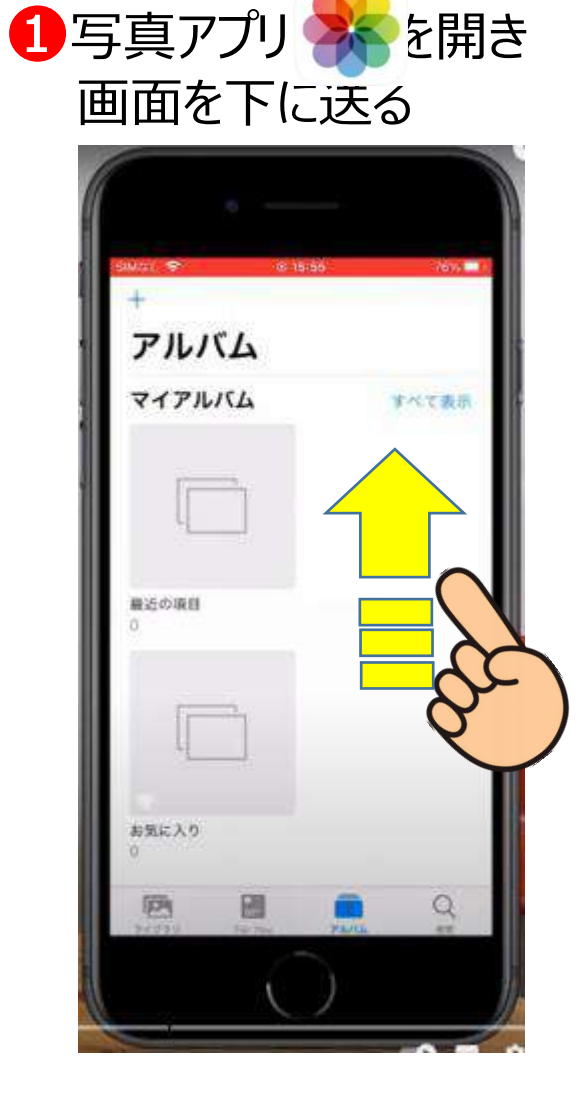

#### 2『最近削除した項目』 を選択し、『ゴミ箱』内を削除します

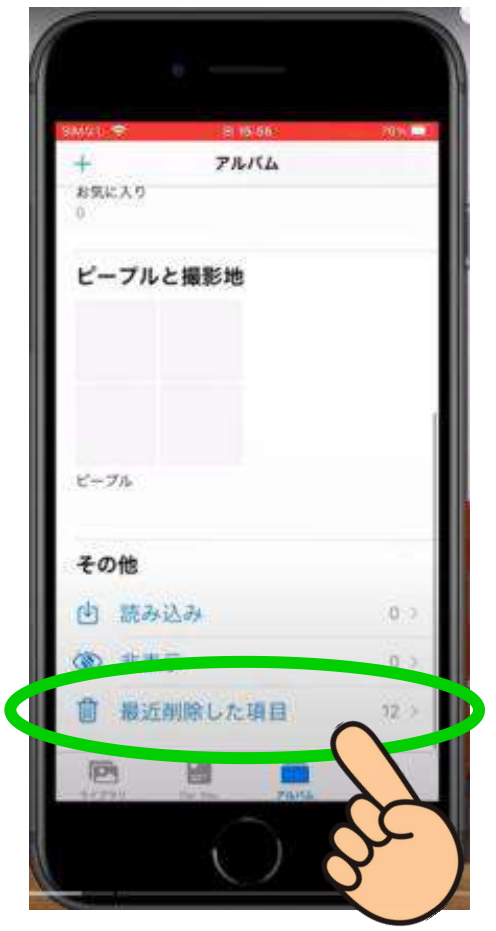

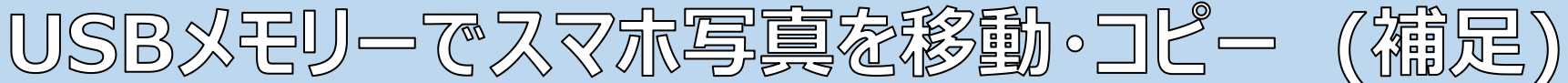

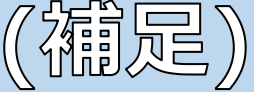

### USBメモリ フォーマット形式の確認

①USBメモリをパソコンに挿入する。 ❷エクスプローラーでPCに接続された USBメモリーを右クリックする。 ❸『フォーマット』を開く ④『フォーマット形式』の欄が「FAT32」 または「exFAT」となっているか確認、 なっていなかったら「FAT32」または 「exFAT」とし、再フォーマットする。

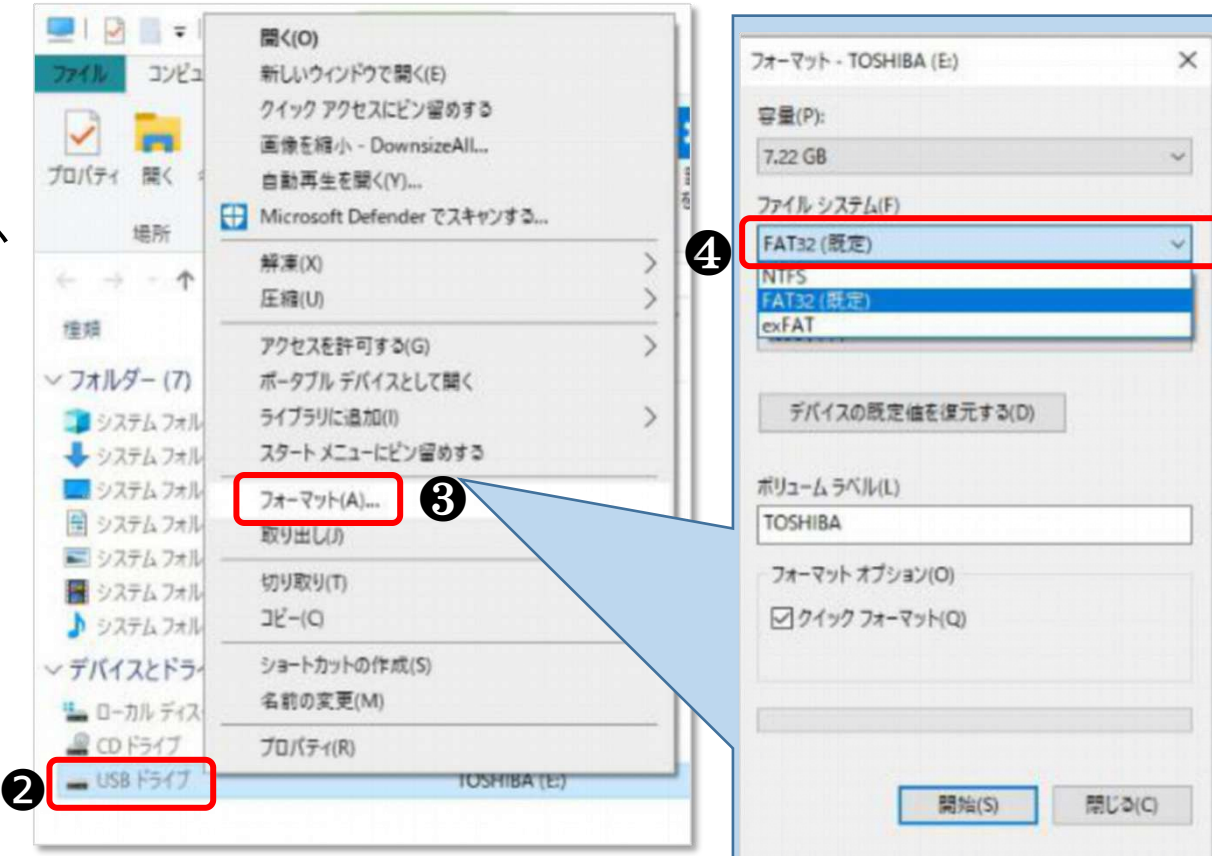